Il dok

il Dok viene utilizzato per aprire in maniera rapida e semplice applicazioni, documenti, cartelle ecc.

Il Dok è sempre visibile e possiamo accedervi in qualsiasi momento o da qualsiasi app premendo vo + d.

Di default, viene visualizzato nella parte inferiore dello schermo.

Nel Dok troviamo le icone di alcune applicazioni, come Mail e iTunes; ma possiamo ovviamente aggiungere le app che utilizziamo più spesso e togliere quelle che non ci servono.

Per aprire un elemento del Dok è sufficiente premere invio.

Quando si contrae una finestra o quando si apre un'applicazione che non si trova nel Dok, su di esso viene visualizzata l'icona di tale applicazione.

Ciascun elemento del Dok dispone di un menu di scelta rapida che consente un accesso rapido ai comandi per questo elemento.

## Il menu contestuale

Il menu di scelta rapida, inoltre, contiene i comandi "Rimuovi dal Dok", per le icone che sono state inserite permanentemente, e "Mantieni nel Dok" per le applicazioni aperte le cui icone appaiono solo temporaneamente. Il menu contestuale si apre premendo i comandi vo + shift + m.

Le voci presenti nel menu contestuale dipendono dal contesto su cui è posizionato il cursore di sistema.

## personalizzare il dok

Possiamo personalizzare il Dok modificandone la grandezza, cambiandone la posizione e altro ancora.

Per modificare le preferenze del nostro Dok, scegliamo menu Apple  $\ Dok$ .

Navigare nel Dok:

• Per spostare il cursore VoiceOver sul Dok – premere vo + d o ctrl + F3. Se utilizzate i gesti di VoiceOver, toccate due volte con due dita il bordo inferiore del trackpad. Il cursore VoiceOver si sposta nel Dok indipendentemente dalla posizione del Dok sullo schermo.

• Per muoversi nel Dok – usiamo i tasti freccia. Se utilizzate i gesti di VoiceOver, potete eseguire flick o trascinare in alto, in basso, verso sinistra o verso destra con un dito sul trackpad.

• Possiamo anche navigare nel Dok digitando il nome di un'applicazione o una cartella. Ad esempio, per passare a Mail, iniziamo a digitare il suo nome; il cursore VoiceOver si sposta sull'icona di Mail e VoiceOver lo annuncia. usare gli elementi presenti nel Dok:

• Per spostare un elemento nel Dok – tenere premuto il tasto Opzione e usare i tasti freccia per spostare l'elemento dove desideriamo. Ad ogni pressione di un tasto freccia l'elemento si sposta di una posizione.

• Per aprire un elemento del Dok – premere invio o vo + barra spazio. Se utilizzate i gesti di VoiceOver, toccate due volte con un dito.

• Per aprire un menu di scelta rapida per un elemento – premere vo + shift + m e usare i tasti freccia per spostarsi in alto o in basso all'interno del menu.

• Per chiudere il menu di scelta rapida senza effettuare alcuna selezione – premere il tasto esc.

• Per aggiungere un elemento al Dok – localizzarlo nel Finder o sulla scrivania e premere comand + control + shift + t, l'elemento viene aggiunto accanto all'icona del Cestino.

• Per rimuovere un elemento – aprire il relativo menu di scelta rapida e scegliere "Rimuovi dal Dok".

• Per uscire dal Dok – premere il tasto esc. Se utilizzate i gesti di VoiceOver, scorrete avanti e indietro, il gesto della zeta con due dita sul trackpad.

Come sapere dove è posizionato il Dok sullo schermo:

• premere vo + m per passare al menu Apple.

• Premere vo + freccia giù per scorrere il menu fino a quando sentite "Sottomenu Dok", quindi premere vo + freccia destra.

• Premere vo + freccia giù per scorrere il menu del Dock verso il basso fino a quando ne sentite la posizione, ad

esempio "Seleziona Colloca in basso".

Quando è attivata la funzione nascondi, il Dock diviene visibile solo quando il puntatore del mouse si trova sull'area in cui esso appare normalmente, ad esempio nella parte inferiore dello schermo. Per rendere nuovamente visibile il Dock anche senza dover spostare il puntatore del mouse, premere vo + d.